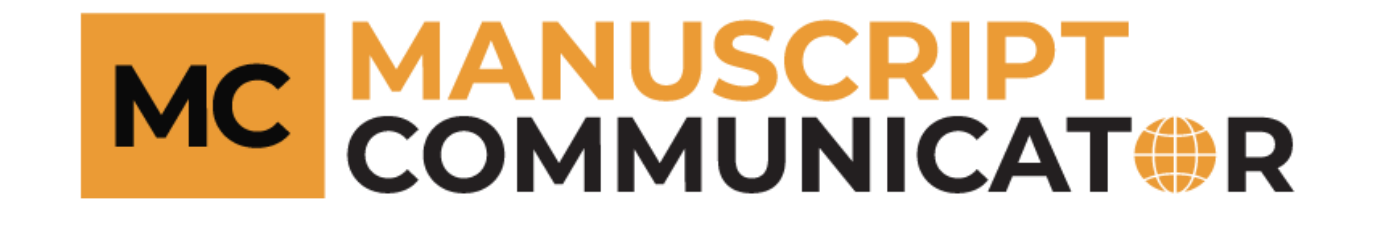

# **Online Submission of Manuscript**

How to resubmit a previously submitted manuscript?

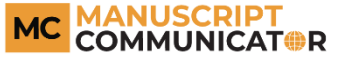

- 1. Enter the login credentials.
- 2. Click on the 'Login' button.
- 'Forgot password' can be used to retrieve your login credentials.
- 4. 'Create Account' button can be used to receive access to the manuscript communicator.

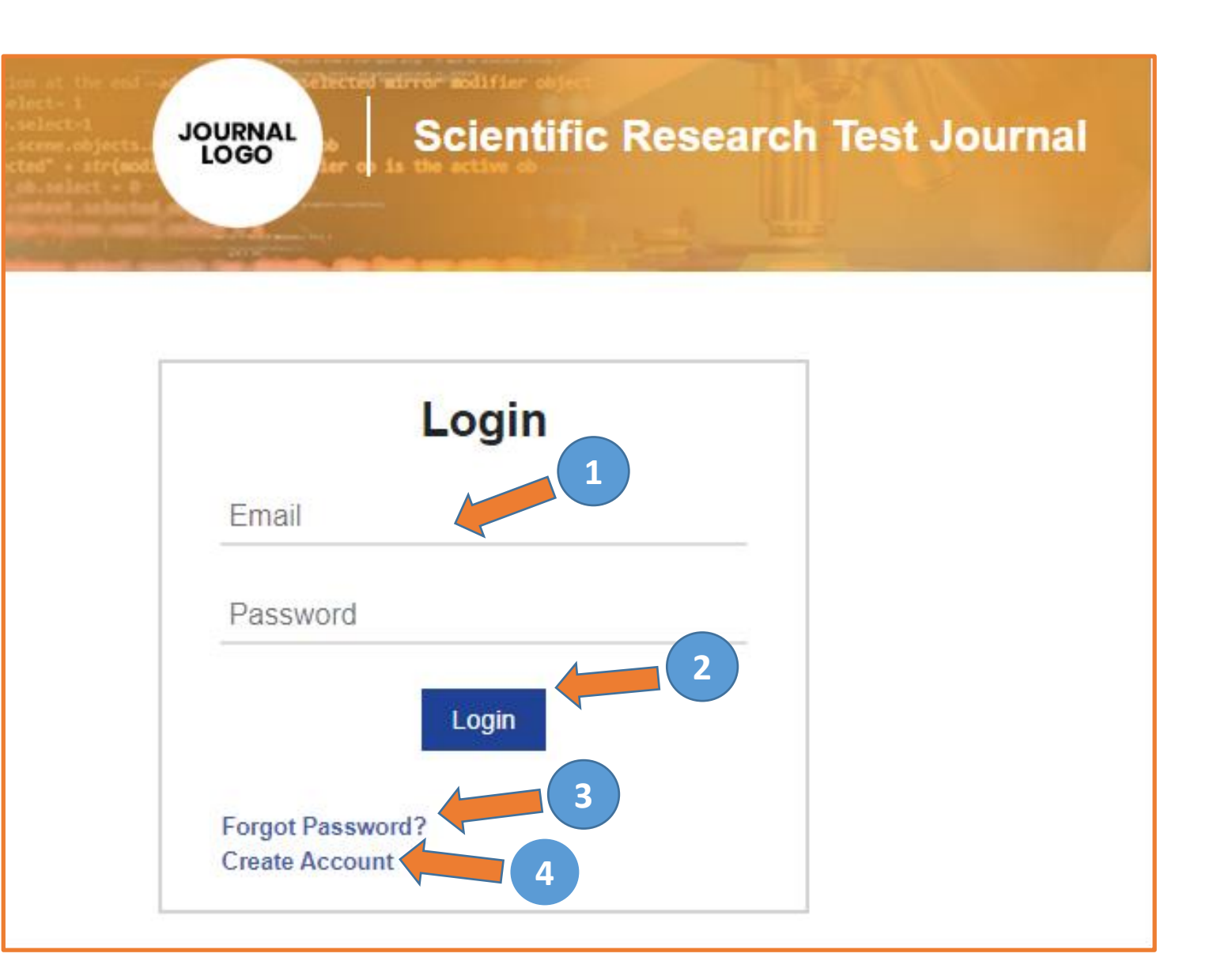

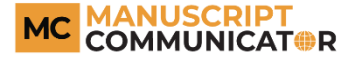

- Fill the fields in the 'Create Account' form.
- The fields with the 'red asterisk' are mandatory.
- Click on the 'Sign In' to complete the form.

| Create Account      |                       |
|---------------------|-----------------------|
| Title *             | First name *          |
| Dr.                 | •                     |
| Last name *         | Email *               |
|                     | lokesh.m777@gmail.com |
| Password *          |                       |
|                     |                       |
|                     |                       |
| Affiliation/Address |                       |
| Job title *         | Department            |
|                     |                       |
| Institution         | Town/City *           |
|                     |                       |
| Pin/Zip/Post        | Country *             |
|                     | Afghanistan           |
| Telephone           | Fax                   |
|                     |                       |
| Website             | Areas of expertise *  |
|                     | ^                     |
|                     |                       |
|                     |                       |
|                     |                       |
| Sign In             |                       |

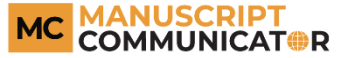

 Please click on the 'Author' icon to continue your manuscript submission.

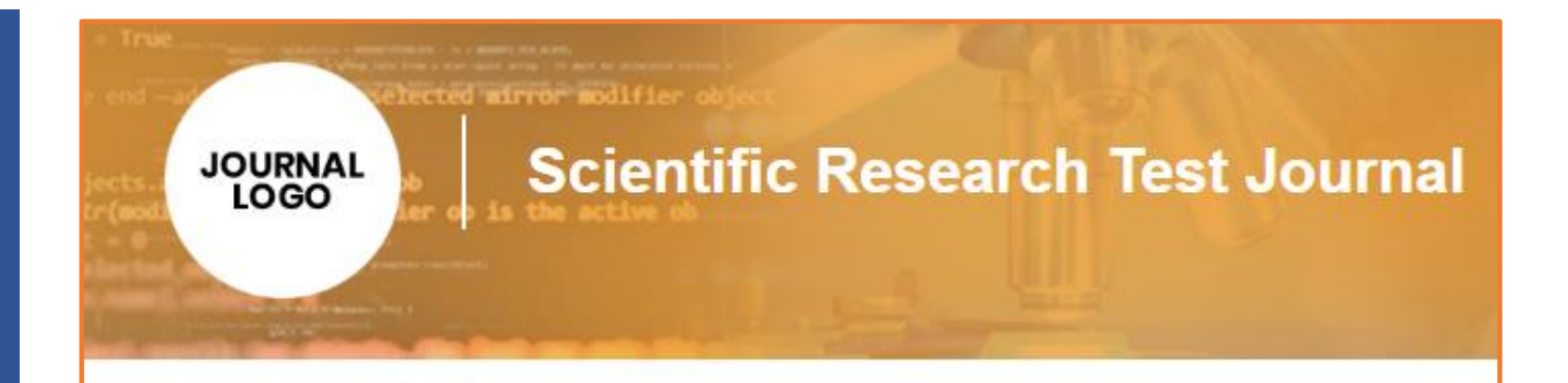

## Welcome Author

### Please select your role

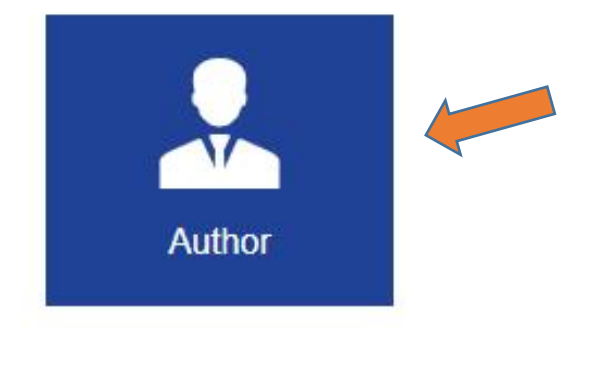

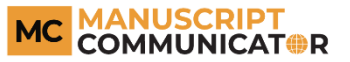

- Click on the 'Start Resubmission' button to initiate the manuscript resubmission.
- The manuscript resubmission can be stalled by withdrawing the manuscript by clicking on the 'Withdraw Manuscript'.
- 3. The duration in days left for the resubmission.
- 4. The status of the manuscript during the previous manuscript submission.

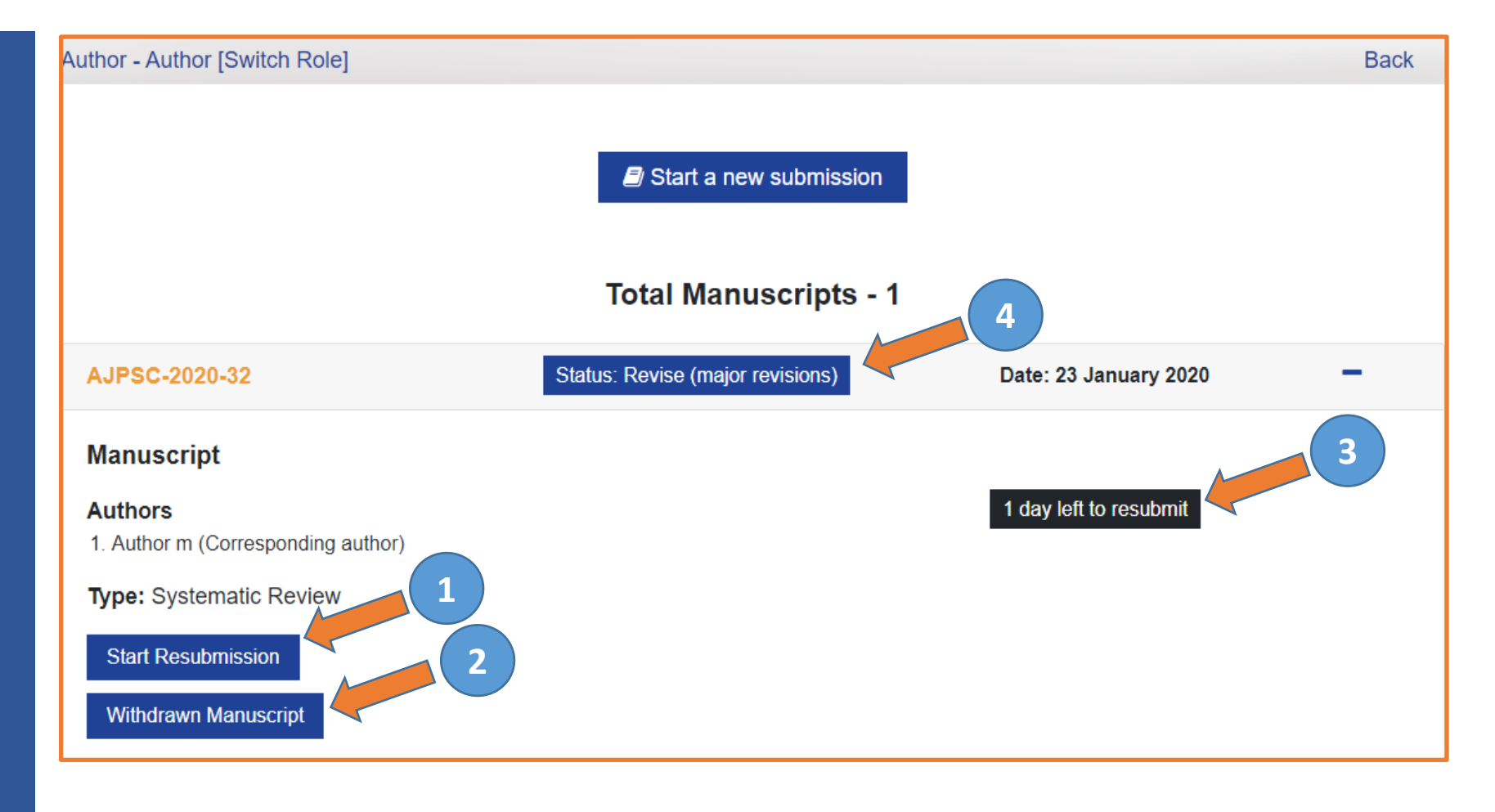

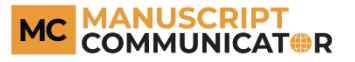

- Read the submission guidelines to prepare your manuscript according to the style guide of the journal.
- 2. Check the box to confirm that you have read the guidelines.
- Click on the 'Save & Continue' to move to the next step.

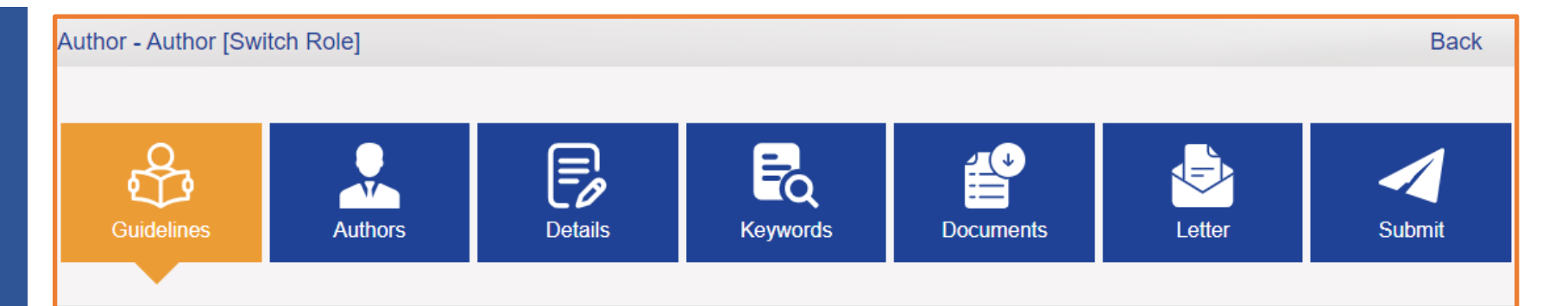

#### Submission guidelines

Read the guidelines and click the box in agreement to comply with the guidelines.

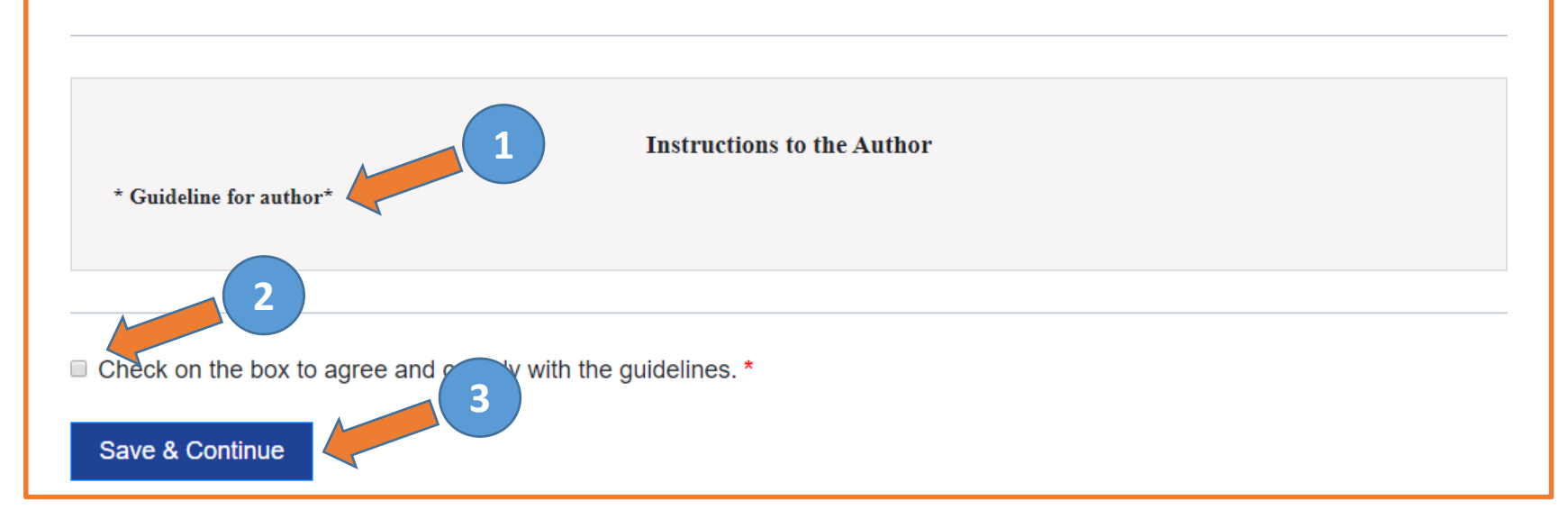

- 1. By clicking on the 'Add Authors' button you can add multiple authors and move on to the page to fill in the author details only if required during resubmission.
- Check the box to confirm that you have completed this section.
- Click on the 'Save & Continue' to move to the next step.

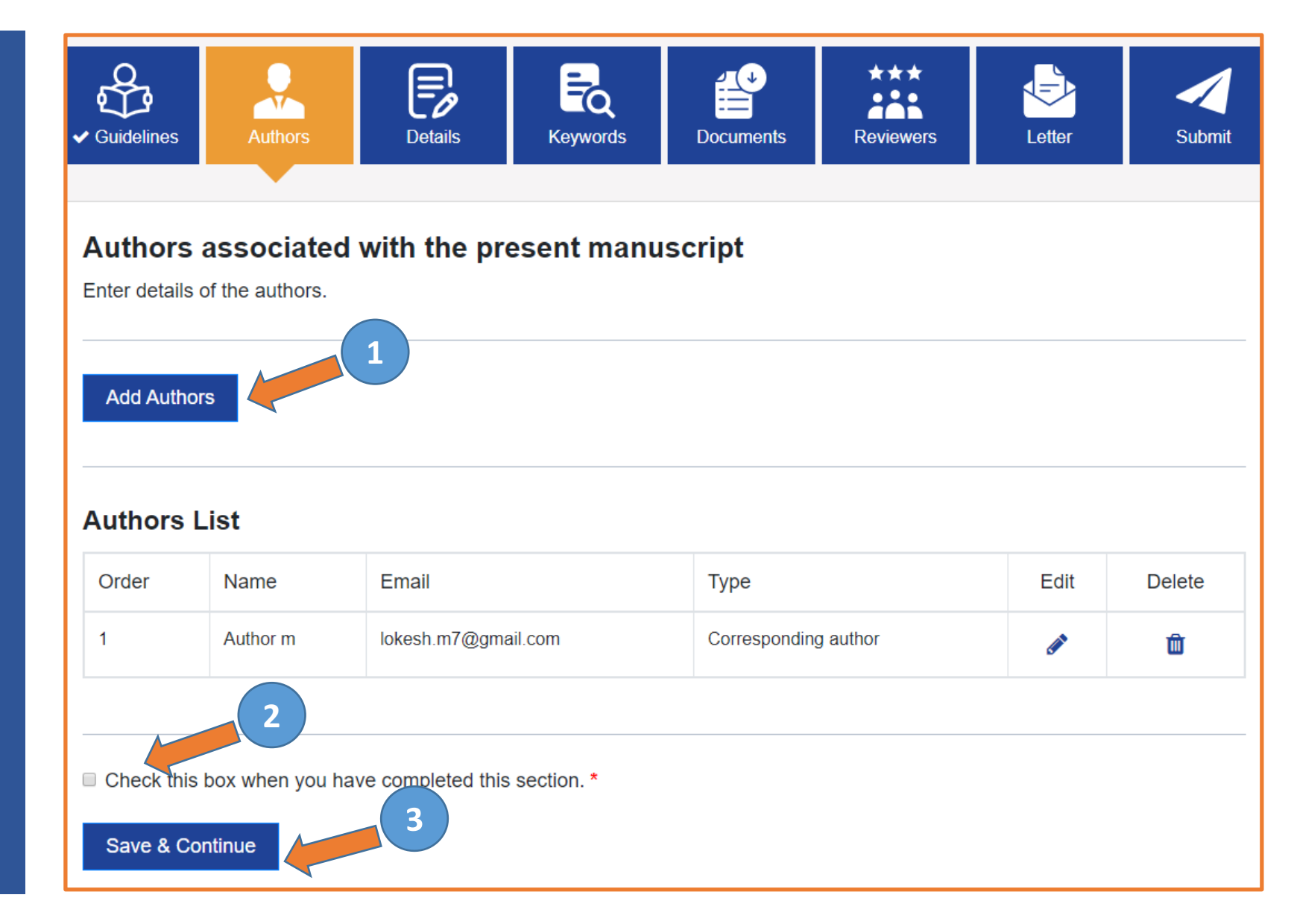

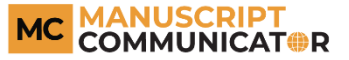

- 1. Add the basic details of the manuscript.
- 2. Check the box to confirm that you have completed this section.
- Click on the 'Save & Continue' to move to the next step.

| ✓ Guidelines                                      | ✓ Authors                  | Details   | EQ<br>Keywords     | Documents           | ***<br>Reviewers | Letter | Submit |
|---------------------------------------------------|----------------------------|-----------|--------------------|---------------------|------------------|--------|--------|
| Details<br>Complete the                           | e form below               | 1         |                    |                     |                  |        |        |
| Manuscript ti                                     | tle *                      |           |                    |                     |                  |        |        |
| Running title                                     |                            |           |                    |                     |                  |        |        |
| Article type *                                    |                            |           |                    |                     |                  |        |        |
| Systematic I<br>Abstract (100                     | Review<br>) - 300 words) * |           |                    |                     |                  |        | v      |
|                                                   |                            |           |                    |                     |                  |        | ©      |
| Total word cou<br>Words left: 300<br>Twitter Hand | nt: 0<br>)<br>Ier          |           |                    |                     |                  |        |        |
|                                                   | 2                          |           |                    |                     |                  |        |        |
| Check on Save & Co                                | the box to declare         | that info | urnished you in th | ne form is correct. | *                |        |        |

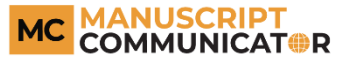

- Add keywords used in the manuscript, only if required in the resubmission.
- 2. Check the box to confirm that you have completed this section.
- Click on the 'Save & Continue' to move to the next step

| Author - Author [Swit           | ch Role]                   |                                     |                               |           |        | Back   |
|---------------------------------|----------------------------|-------------------------------------|-------------------------------|-----------|--------|--------|
| ✓ Guidelines                    | ✓ Authors                  | ✓ Details                           | EQ<br>Keywords                | Documents | Letter | Submit |
| Manuscript<br>Add keywords.     | t keywords                 |                                     |                               |           |        |        |
| Add / Select your               | r relevant keywords        | (Minimum 3 keywor<br>keyword3 x Typ | rds) * 1<br>De your keyword h | nere      |        | *      |
| Check this box<br>Save & Contin | 2<br>x to confirm you have | e read and complied                 | d with the keywords           | S. *      |        |        |

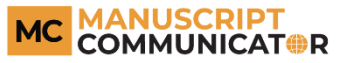

- Instructions regarding the type of files accepted as part of the manuscript submission.
- 2. The mandatory documents as per the submission guidelines need to be uploaded.

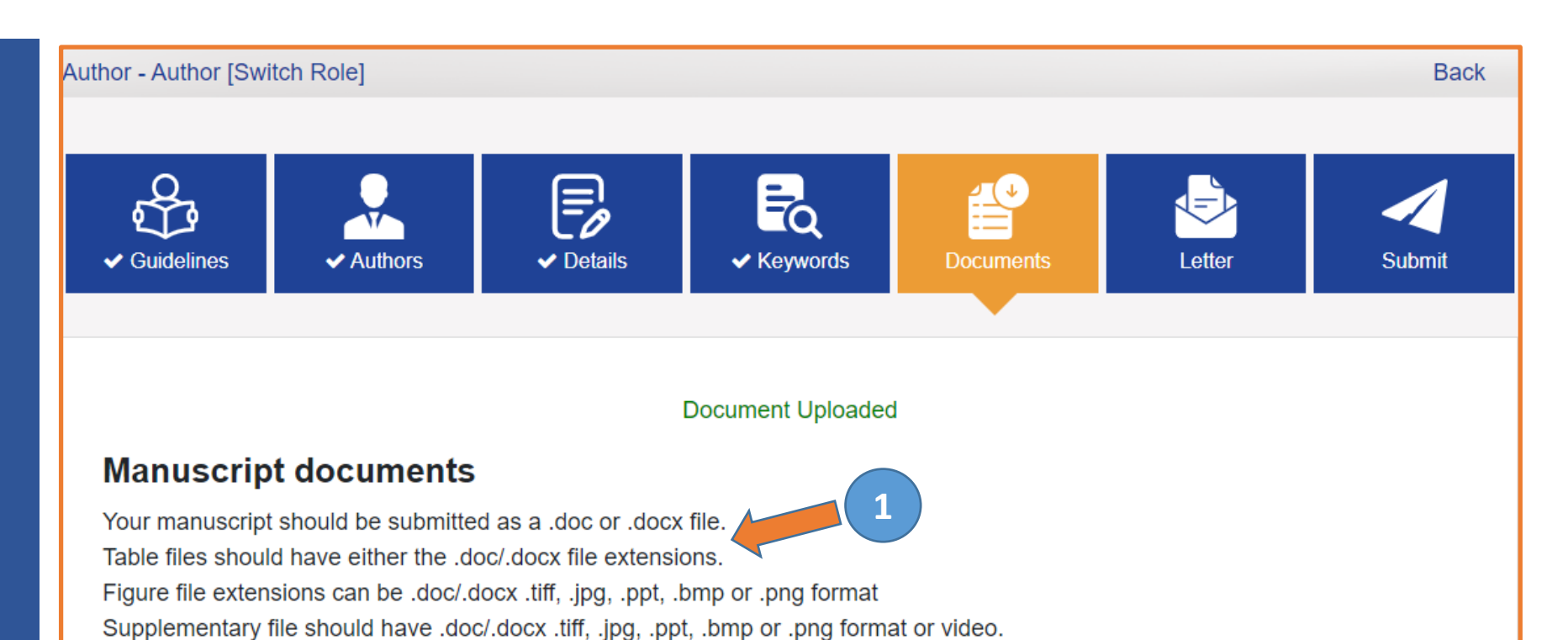

There are mandatory documents like the Cover letter Manuscript

Title Page Comment / Rebuttal document

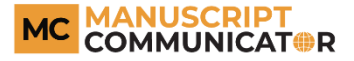

3. Select the type of documents to be uploaded.

- 4. Choose the type of file from the computer to be uploaded.
- 5. Click on the 'Upload File' to upload the file. Repeat the process to upload all the mandatory files.
- 6. Check the documents uploaded in the documents table.
- Check the box to complete the section.
- Click on the 'Save & Continue' to move to the next step.

| aximum file size 25 MB *   | 4        |                             |                     |        |
|----------------------------|----------|-----------------------------|---------------------|--------|
| Choose File No file chosen |          |                             |                     |        |
| Upload File                | 5        |                             |                     |        |
|                            |          |                             |                     |        |
|                            |          |                             |                     |        |
| ocuments                   |          |                             |                     |        |
| √ame                       | Oize     | Туре                        | Date                | Delete |
| Cover-page.docx            | бКВ      | Cover letter                | 25-01-2020 18:21:20 | Ŵ      |
| lītle-page.docx            | 11.13 KB | Title Page                  | 25-01-2020 18:22:00 | Ŵ      |
| nanuscript.docx            | 11.21 KB | Manuscript                  | 25-01-2020 18:21:40 | Ŵ      |
| Rebuttal-document.docx     | 11.09 KB | Comment / Rebuttal document | 25-01-2020 18:22:17 | Ŵ      |
|                            |          |                             |                     |        |
| 7                          |          |                             |                     |        |

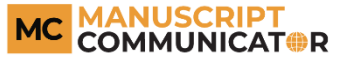

- 1. Type in or copy paste the cover letter.
- 2. Provide response to the reviewers' reports about the manuscript.
- Check the box to confirm that you have completed this section.
- 4. Click on the 'Save & Continue' to move to the next step

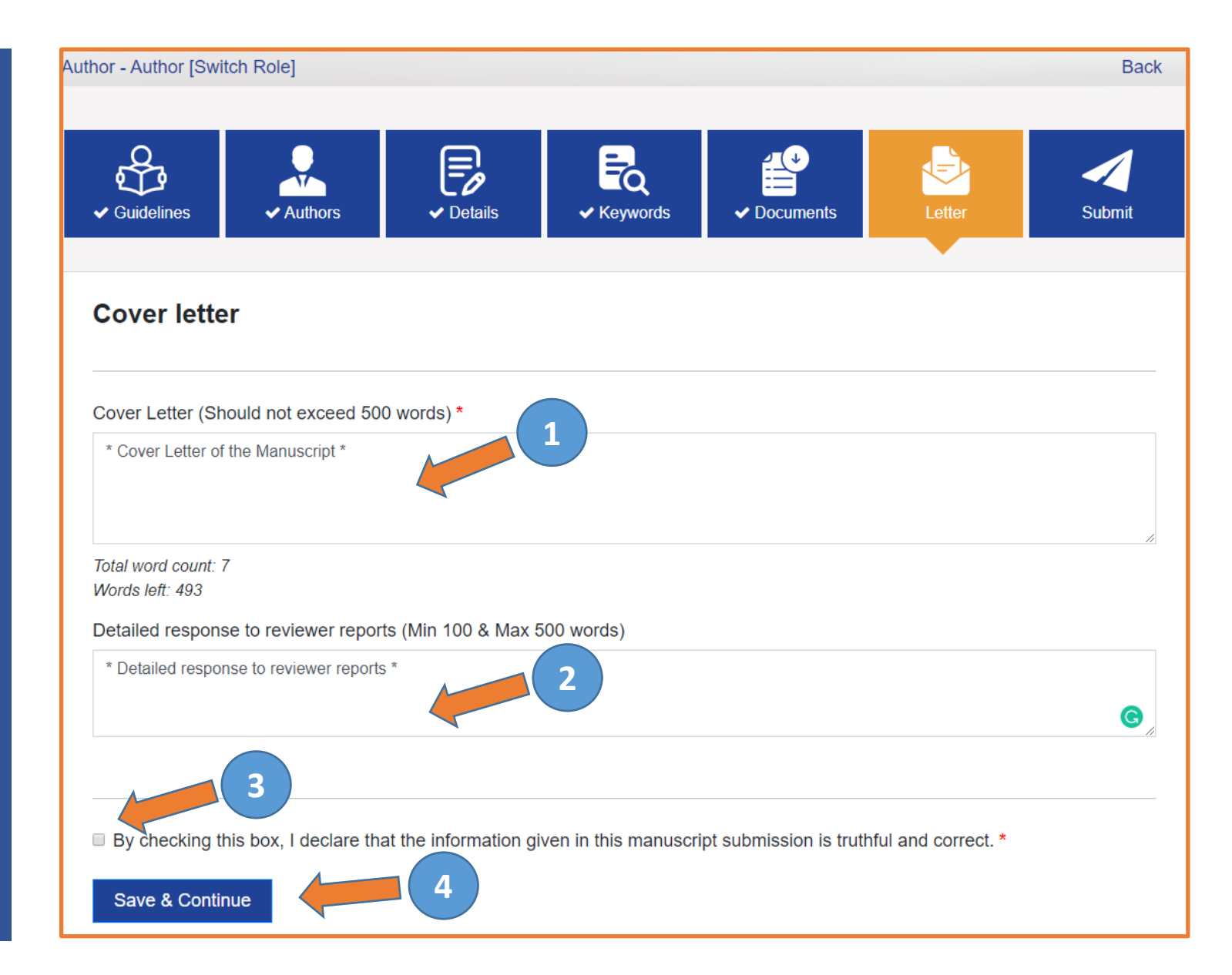

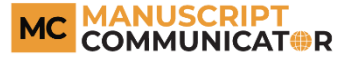

 Review the files uploaded and information about the manuscript submitted.

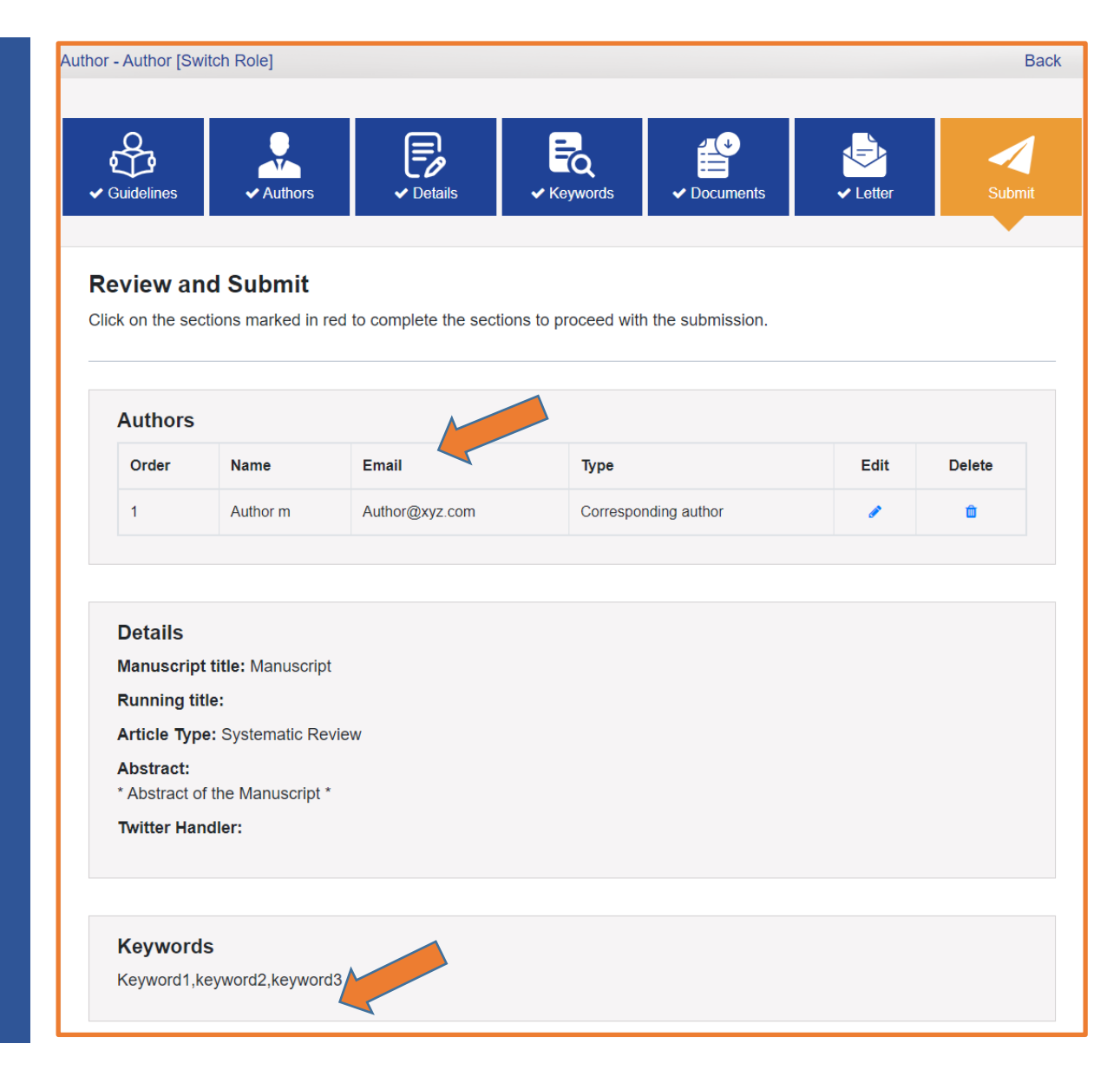

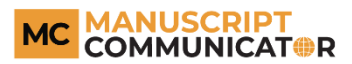

2. Click on the "PDF Review Doc" to build the PDF files of the documents uploaded.

#### **Review document**

You MUST CHECK THE PDF REVIEW DOCUMENT as it will be presented to the reviewers before you can submit.

1. Check the PDF review docume 2 PDF Review Doc

#### 2. Confirm that have checked the PDF review document.

#### Confirm Reading

Please check the PDF review document

Please confirm that have checked the PDF review document.

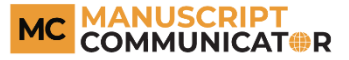

- Click on the 'Your PDF building is successful, click here to view' button to view the built PDF.
- Click on the 'Confirm Reading' button to confirm that you have read the previously built PDF.

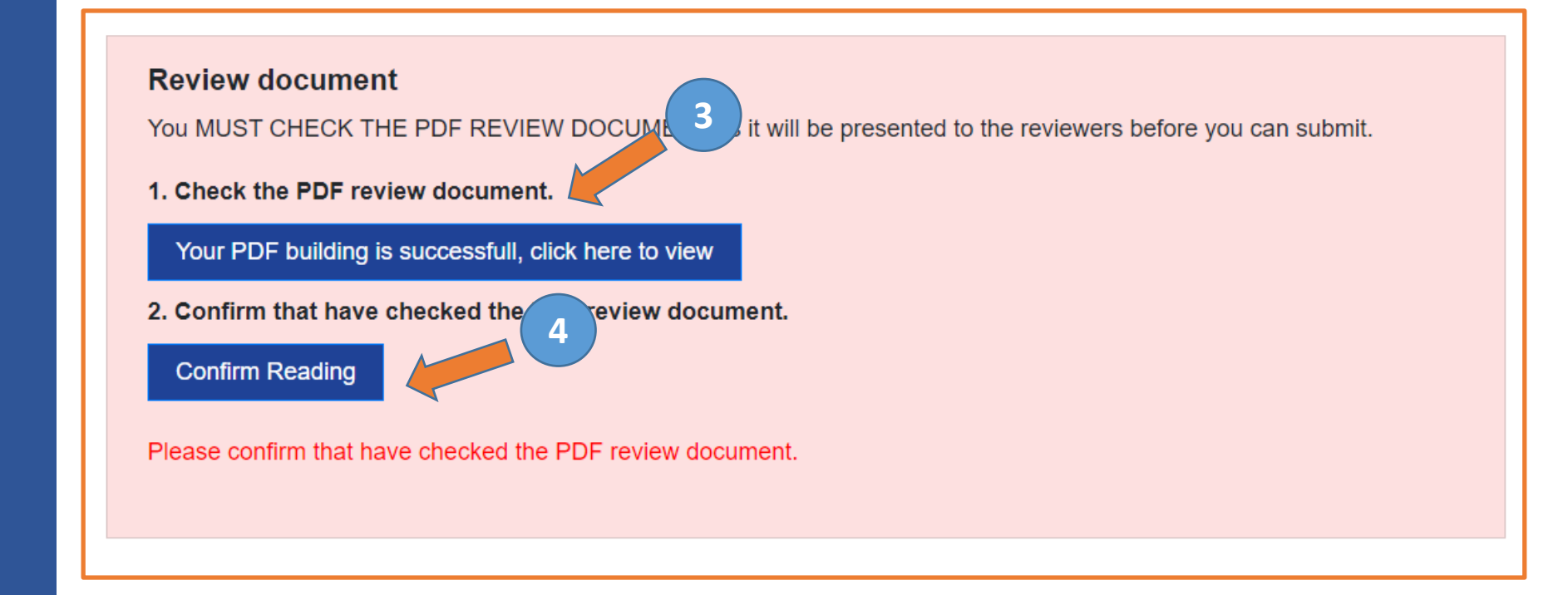

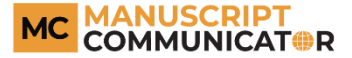

- Check the box to confirm that you have reviewed your uploaded manuscript and the details provided.
- Click on the 'Submit' button to complete the online manuscript resubmission.

| Review document                                                                                                    |  |
|----------------------------------------------------------------------------------------------------|--|
| You MUST CHECK THE PDF REVIEW DOCUMENT as it will be presented to the reviewers before you can submit.             |  |
| 1. Check the PDF review document.                                                                                  |  |
| PDF Review Doc                                                                                                    |  |
| 2. Confirm that have checked the PDF review document.                                                              |  |
| Confirm Reading                                                                                                    |  |
|                                                                                                    |  |
| Letter                                                                                                    |  |
| Cover Letter:                                                                                                    |  |
| * Cover letter of the Manuscript *                                                                                 |  |
| Point-by-point response:                                                                                           |  |
| * Detailed response to reviewer reports *                                                                          |  |
| 5                                                                                                    |  |
| By checking this box, I define that the information given in this manuscript submission is truthful and correct. * |  |

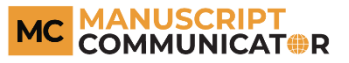

- 1. The status of the submitted manuscript will appear in the dash board of the Author's section. Following information can be noted from the dashboard:
- Status
- Manuscript ID
- Date of Resubmission
- Authors
- Type of Manuscript
- 2. You can view the resubmitted files by clicking on the 'View Files' button.

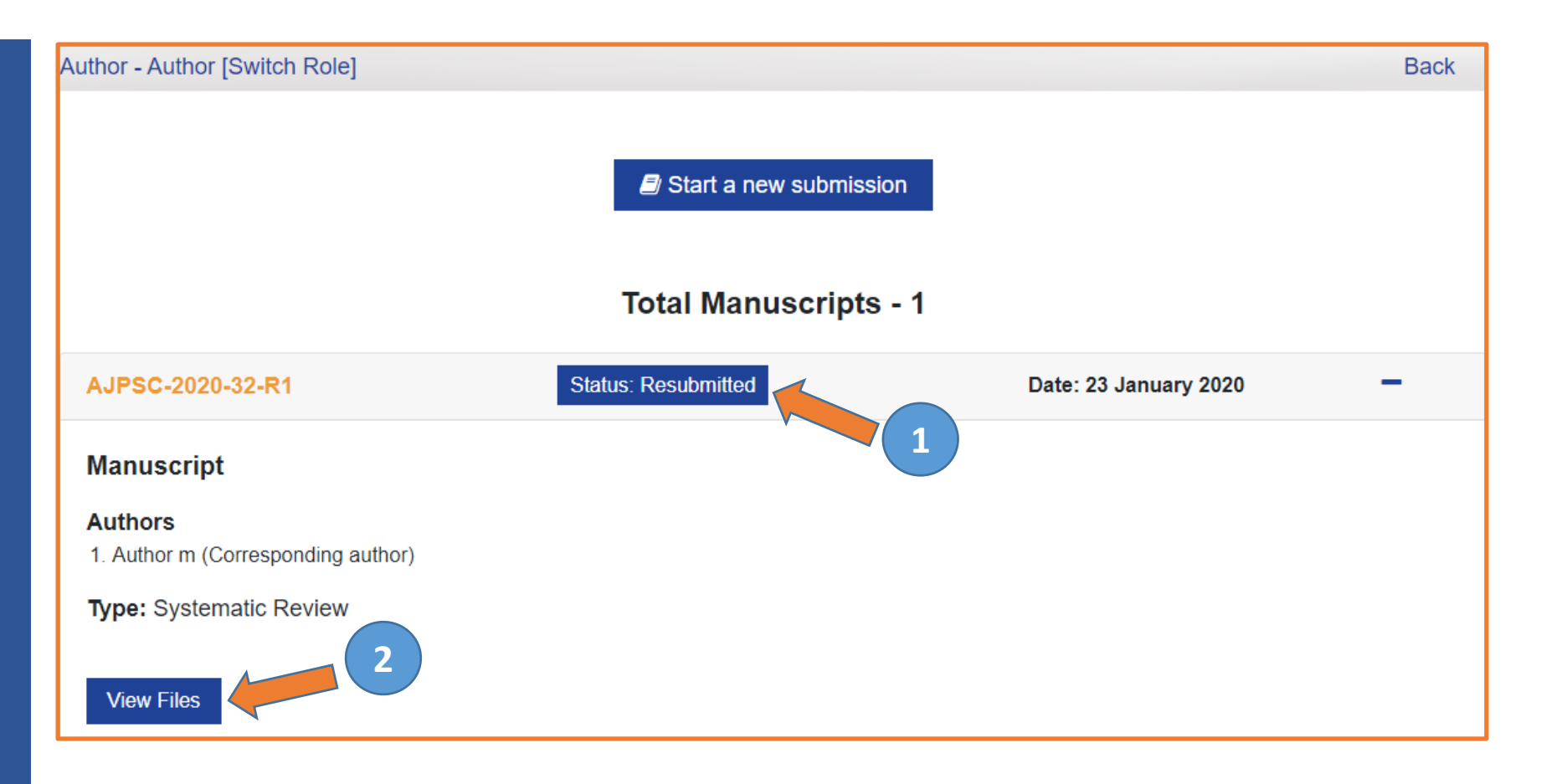

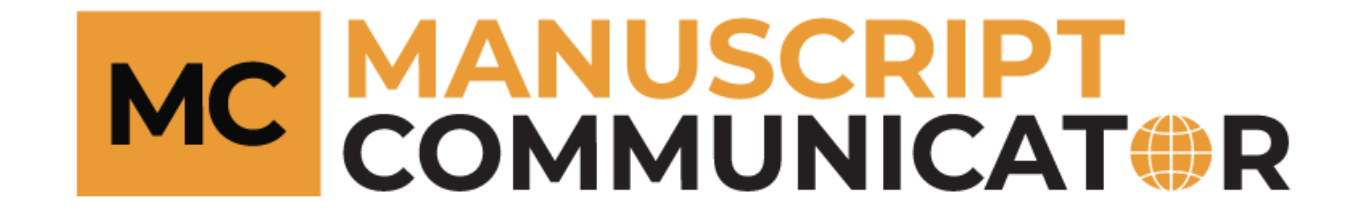

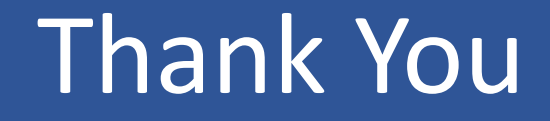